## TATACARA PENDAFTARAN KURSUS SPMP

- Selamat Datang:

   Mo. Kad Pengenalan

   Katalaluan

   Login Pengguna

   Makluman : Untuk Log Masuk, PELAJAR diminta untuk menggunakan No.Kad Pengenalan dan No.Pendaftaran/Katalaluan Baru. Sila hubungi PA masing-masing untuk sebarang masalah log masuk. Bagi PENSYARAH dan KAKTIANGAN, sila gunakan No. Kad Pengenalan dan Katalaluan masing-masing. Sebarang masalah Log Masuk, sila majukan kepada Unit Teknologi Maklumat

   Separang masalah Log Masuk, sila majukan kepada Unit Teknologi Maklumat

   Separang masalah Log Masuk, sila majukan kepada Unit Teknologi Maklumat

   Separang masalah Log Masuk, sila majukan kepada Unit Teknologi Maklumat

   Separang masalah Log Masuk, sila majukan kepada Unit Teknologi Maklumat

   Separang masalah Log Masuk, sila majukan kepada Unit Teknologi Maklumat

   Separang masalah Log Masuk, sila majukan kepada Unit Teknologi Maklumat

   Separang masalah Log Masuk, sila majukan kepada Unit Teknologi Maklumat

   Separang masalah Log Masuk, sila majukan kepada Unit Teknologi Maklumat

   Separang masalah Log Masuk, sila majukan kepada Unit Teknologi Maklumat

   Separang masalah Log Masuk, sila majukan kepada Unit Teknologi Maklumat

   Separang masalah Log Masuk, sila majukan kepada Unit Teknologi Maklumat

   Separang masalah Log Masuk, sila majukan kepada Unit Teknologi Maklumat

   Separang masalah Log Masuk, sila majukan kepada Unit Teknologi Maklumat

  Separang masalah Log Masuk, sila
- 1. Sila daftar masuk (log in) portal SPMP di pautan spmp.psis.edu.my.

2. Pilih modul i-Daftar (Daftar Kursus).

| Jabatan Pengujun Politikkulk<br>SPMP<br>Sistem Pengurusan Maklumat P      | oliteknik        | C                                                            |                                                                                                    |
|---------------------------------------------------------------------------|------------------|--------------------------------------------------------------|----------------------------------------------------------------------------------------------------|
| Selamat Datang ::<br>Hai Ehwai Pelajar<br>Peperiksaan<br>WEEKEE<br>I-SKEP | Latihan Industri | Pengurusan Asrama<br>Pengurusan Asrama<br>Penasihat Akademik | PAUTAN :<br>Lapor Diri dan Daftar Kursus Pelajar Senior (I-Daftar)<br>Porgamme / Course ENTRANCE SURVEY (I-Daftar)<br>Penatauan Penasihat Akademik (IPAd)<br>Pemantauan Pensyarah Kursus<br>UTILITI :<br>Tukar Katalaluan |

## 3. Klik Daftar Kursus.

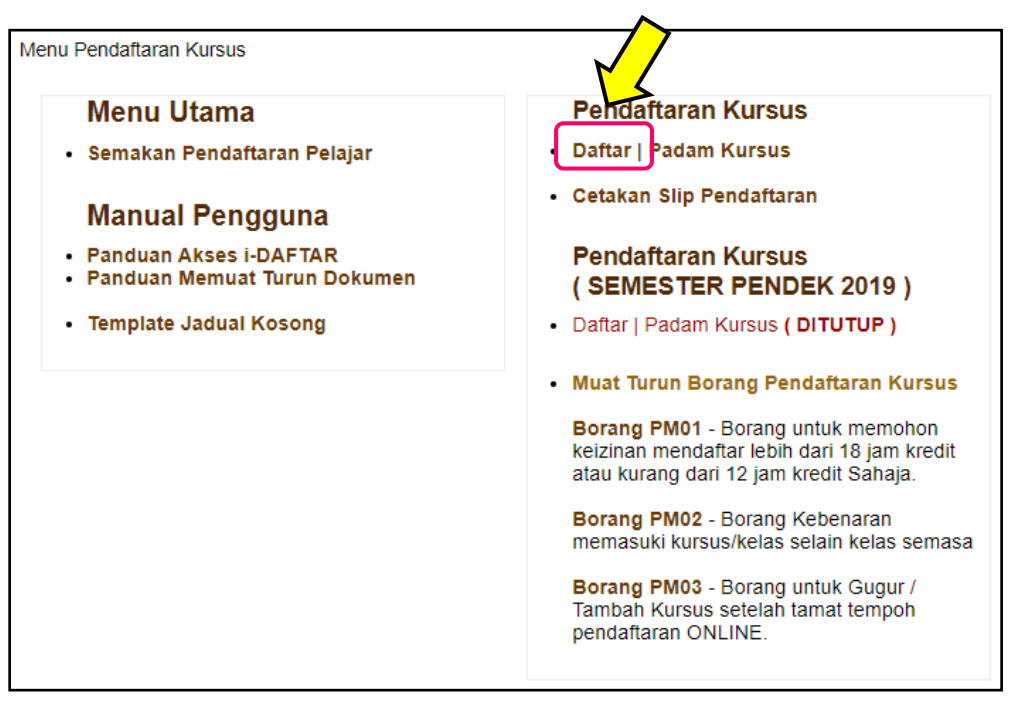

- 4. Tandakan ( **v** ) Pilihan Kursus di ruangan yang disediakan.
  - a. Sila pastikan kursus yang dipilih mengikut Struktur Program pengajian yang diikuti.
  - b. Pemilihan kursus untuk didaftarkan perlu dirujuk bersama Jadual Waktu/ Kuliah.

| :: SILA PILIH KURSUS YANG HENDAK DIDAFTARKAN      |                                                         |            |
|---------------------------------------------------|---------------------------------------------------------|------------|
| KURSUS SEMESTER 1                                 | JAM KREDIT                                              |            |
| DCQ10011 - DATA ANALYSIS (Lulus)                  | 1.0                                                     |            |
| DCQ10022 - BUILDING DRAWINGS & CADD (Lulus)       | 2.0                                                     |            |
| DCQ10033 - CONSTRUCTION TECHNOLOGY 1 (Lulus)      | 3.0                                                     |            |
| DCQ10043 - BUILDING WORKS MEASUREMENT 1 (Lulus)   | 3.0                                                     |            |
| DCQ1102 - PRINCIPLE OF STRUCTURE                  |                                                         |            |
| DRX1000 - ASAS UNIT BERUNIFORM                    | RURSUS SEMESTER 2                                       | JAM KREDIT |
| DUB1012 - PENGAJIAN MALAYSIA                      | CQ20052 - BUILDING SERVICES 1                           | 2.0        |
| DUD10012 - DESIGN THINKING                        | DCQ20062 - PRINCIPLES OF ECONOMICS                      | 2.0        |
| DUE10012 - COMMUNICATIVE ENGLISH 1 (Lulus)        | DCQ20072 - PRINCIPLES OF LAW                            | 2.0        |
| DUE1012 - COMMUNICATIVE ENGLISH 1                 | CQ20082 - BASIC LAND SURVEYING                          | 2.0        |
| DUF10022 - MANDARIN 1                             | CQ20093 - CONSTRUCTION TECHNOLOGY 2                     | 3.0        |
| DUG30023 - GREEN TECHNOLOGY COMPLIANCE            | DCQ20104 - BUILDING WORKS MEASUREMENT 2                 | 4.0        |
| DUW10012 - OCCUPATIONAL SAFETY AND HEALTH (Lulus) | DCQ2064 - BUILDING WORKS MEASUREMENT 2                  | 4.0        |
| MPU21012 - PENGAJIAN MALAYSIA (Lulus)             | DPB2012 - ENTREPRENEURSHIP                              | 2.0        |
| MPU21032 - PENGHAYATAN ETIKA DAN PERADABAN        | DRX2001 - KOKURIKULUM 2                                 | 1.0        |
| MPU22042 - BAHASA KEBANGSAAN A                    | DUIA2012 - SAINS TEKNOLOGI DAN KEJURUTERAAN DALAM ISLAM | 2.0        |
| MPU24011 - SUKAN (Lulus)                          |                                                         | 2.0        |
| MPU24611 - ASKAR WATANIAH 1                       |                                                         | 3.0        |
| MPU24601 - PISPA 1                                |                                                         | 2.0        |
|                                                   |                                                         | 2.0        |
|                                                   | MPU23042 - NILAI MA SYARAKAT MALAYSIA                   | 2.0        |
|                                                   | MPU23052 - SAINS, TEKNOLOGI & KEJURUTERAAN DALAM ISLAM  | 2.0        |
|                                                   | MPU24021 - KELAB / PERSATUAN                            | 1.0        |

5. Klik Daftar Kursus.

| URSUS SEMESTER 5                                                   | JAM KREDIT           |
|--------------------------------------------------------------------|----------------------|
| DBC2012 - COMPUTER APPLICATION                                     | 2.0                  |
| DCC6252 - INTRODUCTION TO GREEN CONSTRUCTION                       | 2.0                  |
| DCQ50212 - CONSTRUCTION MANAGEMENT                                 | 2.0                  |
| DCQ50222 - PRINCIPLES OF STRUCTURE                                 | 2.0                  |
| DCQ50233 - QUANTITY SURVEYING PROJECT                              | 3.0                  |
| DCQ50244 - BUILDING WORKS MEASUREMENT 5                            | 4.0                  |
| DCQ50252 - CIVIL ENGINEERING WORKS MEASUREMENT 2                   | 2.0                  |
| DCQ50262 - VALUE MANAGEMENT                                        | 2.0                  |
| DCQ6094 - BUILDING WORKS MEASUREMENT 5                             | 4.0                  |
| DCQ6132 - PROFESSIONAL PRACTICE 3                                  | 2.0                  |
| DCQ6253 - QUANTITY SURVEYING PROJECT                               | 3.0                  |
| DCQ6262 - CONSTRUCTION MANAGEMENT                                  | 2.0                  |
| DUA6022 - KOMUNIKASI DAN PENYIARAN ISLAM                           | 2.0                  |
|                                                                    |                      |
| URSUS SEMESTER 6                                                   | JAM KREDIT           |
| DUT40110 - INDUSTRIAL TRAINING                                     | 10.0                 |
| :: Sila Jumpa AJK Pendaftaran Kursus Jabatan / PA Jika bermasalaba | lengan Pendaftaran - |
|                                                                    | Naftar Kureue        |

6. Klik Utama Daftar.

| Ē.                           | Selamat Datang ke iDaftar Politeknik Sultan Idris Shah | I                   |                     |
|------------------------------|--------------------------------------------------------|---------------------|---------------------|
| Selamat Datang :: Pengguna : | [ Pelajar ]                                            | Ľ                   | 5                   |
| Sesi Semasa : JUN 2020       |                                                        | <u>Utama Daftar</u> | Utama SPMP   Logout |

7. Klik Cetakan Slip Pendaftaran.

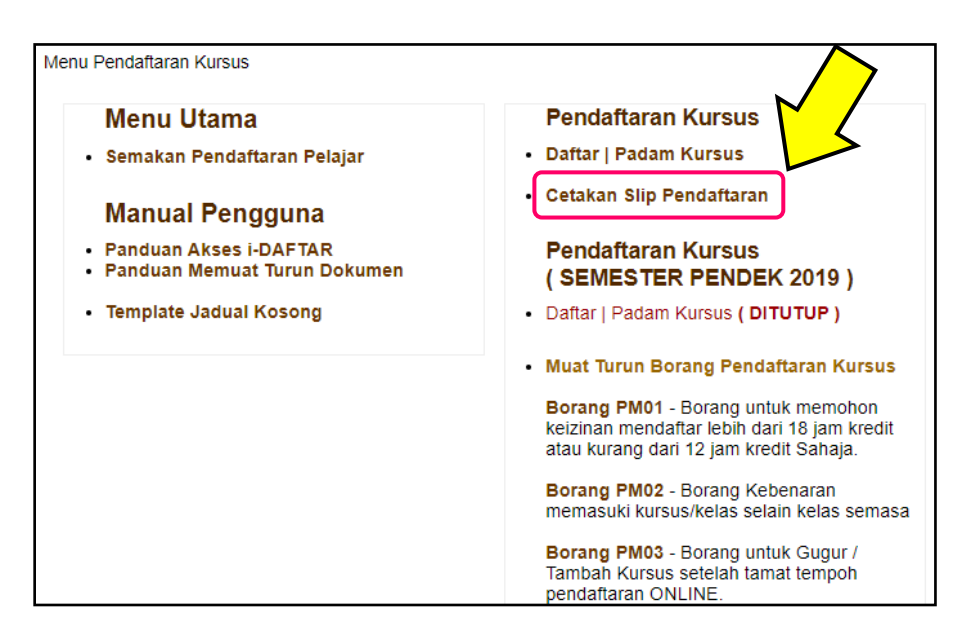

8. Klik Cetak Slip. Salinan slip pendaftaran perlu dihantar

| URSUS YANG T | ELAH DIDAFTARKAN SEMESTER INI               |                   |            |
|--------------|---------------------------------------------|-------------------|------------|
|              |                                             |                   |            |
| KOD KURSUS   | NAMA KURSUS                                 |                   | JAM KREDIT |
| DCQ20052     | BUILDING SERVICES 1                         |                   | 2.0        |
| DCQ20062     | PRINCIPLES OF ECONOMICS                     |                   | 2.0        |
| DCQ20072     | PRINCIPLES OF LAW                           |                   | 2.0        |
| DCQ20082     | BASIC LAND SURVEYING                        |                   | 2.0        |
| DCQ20093     | CONSTRUCTION TECHNOLOGY 2                   |                   | 3.0        |
| DCQ20104     | BUILDING WORKS MEASUREMENT 2                |                   | 4.0        |
| MPU23052     | SAINS, TEKNOLOGI & KEJURUTERAAN DALAM ISLAM |                   | 2.0        |
| MPU24021     | KELAB / PERSATUAN                           |                   | 1.0        |
|              |                                             | Jumlah Jam Kredit | 18.0       |
|              |                                             |                   |            |
|              |                                             |                   |            |

9. Slip pendaftaran perlu disimpan oleh pelajar. Satu salinan perlu diserahkan kepada Penasihat Akademik.

|                                                                                         | POLITEKNI                                                                                                    | SULTAN IDRIS SHAH |      |                                                                |                                                       |
|-----------------------------------------------------------------------------------------|----------------------------------------------------------------------------------------------------|-------------------|------|----------------------------------------------------------------|-------------------------------------------------------|
|                                                                                         | SLIP PENI                                                                                                    | DAFTARAN KURSUS   |      |                                                                |                                                       |
|                                                                                         | SESI                                                                                                    | DISEMBER 2019     |      |                                                                |                                                       |
| NAMA                                                                                    | : MUHAMMAD AKMAL                                                                                                    | HAZIM BIN DIN     |      |                                                                |                                                       |
| NO. K.P                                                                                 | : 010502141639                                                                                                    | NO. PEND          | : 17 | DIB19F2044                                                     |                                                       |
| TADIVU                                                                                  | 001100010                                                                                                    | KELAR             | DI   | R1A                                                            |                                                       |
| TELAH LAP                                                                               | OR DIRI HHP PADA 02/12/2019                                                                                                    | KELAS             |      |                                                                |                                                       |
| KOD                                                                                     | OR DIRI HHP PADA 02/12/2019                                                                                                    | A KURSUS          |      | JAM<br>KREDIT                                                  | STATUS                                                |
| KOD                                                                                     | OR DIRI HHP PADA 02/12/2019<br>NAM<br>BUSINESS ACCOUNTING                                                                                     | A KURSUS          |      | JAM<br>KREDIT<br>3.0                                           | STATUS                                                |
| KOD<br>DPA10183<br>DPB10013                                                             | NAM<br>BUSINESS ACCOUNTING<br>MICROECONOMICS                                                                                                  | A KURSUS          |      | JAM<br>KREDIT<br>3.0<br>3.0                                    | STATUS<br>0<br>0                                      |
| KOD<br>DPA10183<br>DPB10013<br>DPB30063                                                 | NAM<br>BUSINESS ACCOUNTING<br>MICROECONOMICS<br>STATISTICS                                                                                    | A KURSUS          |      | JAM<br>KREDIT<br>3.0<br>3.0<br>3.0                             | STATUS<br>0<br>0<br>0                                 |
| KOD<br>DPA10183<br>DPB10013<br>DPB30063<br>DPD10012                                     | NAM<br>BUSINESS ACCOUNTING<br>MICROECONOMICS<br>STATISTICS<br>AQIDAH ISLAMIYYAH                                                               | A KURSUS          |      | JAM<br>KREDIT<br>3.0<br>3.0<br>3.0<br>2.0                      | <b>STATUS</b><br>0<br>0<br>0<br>0                     |
| KOD<br>DPA10183<br>DPB10013<br>DPB30063<br>DPD10012<br>DPD10022                         | NAM<br>BUSINESS ACCOUNTING<br>MICROECONOMICS<br>STATISTICS<br>AQIDAH ISLAMIYYAH<br>USUL FIQH                                                  | A KURSUS          |      | JAM<br>KREDIT<br>3.0<br>3.0<br>3.0<br>2.0<br>2.0               | <b>STATUS</b><br>0<br>0<br>0<br>0<br>0                |
| KOD<br>DPA10183<br>DPB10013<br>DPB30063<br>DPD10012<br>DPD10022<br>DUE10012             | NAM<br>BUSINESS ACCOUNTING<br>MICROECONOMICS<br>STATISTICS<br>AQIDAH ISLAMIYYAH<br>USUL FIQH<br>COMMUNICATIVE ENGLISH 1                       | A KURSUS          |      | JAM<br>KREDIT<br>3.0<br>3.0<br>3.0<br>2.0<br>2.0<br>2.0        | <b>STATUS</b><br>0<br>0<br>0<br>0<br>0<br>0<br>0      |
| KOD<br>DPA10183<br>DPB10013<br>DPB30063<br>DPD10012<br>DPD10022<br>DUE10012<br>MPU21012 | NAM<br>BUSINESS ACCOUNTING<br>MICROECONOMICS<br>STATISTICS<br>AQIDAH ISLAMIYYAH<br>USUL FIQH<br>COMMUNICATIVE ENGLISH 1<br>PENGAJIAN MALAYSIA | A KURSUS          |      | JAM<br>KREDIT<br>3.0<br>3.0<br>2.0<br>2.0<br>2.0<br>2.0<br>2.0 | <b>STATUS</b><br>0<br>0<br>0<br>0<br>0<br>0<br>0<br>0 |